## Allgemeines

IQONTROL ist die kostenlose App, mit der das AIO Gateway in Betrieb genommen werden kann und ist für Android und iOS verfügbar. Um die App zu laden, sucht man in den entsprechenden Appstores nach "Iqontrol".

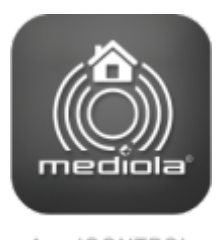

App IQONTROL

Zusätzlich zu der App "IQONTROL" ist auch die App "IQONTROL Classic" verfügbar, die die klassische Optik der älteren Versionen von IQONTROL beinhaltet (ohne Home-Seite usw.)

## **Einrichten eines neuen Gateways**

Nachdem IQONTROL geladen und gestartet wurde, erscheinen zunächst die Lizenzbedingungen der mediola - connected living AG. Um fortzufahren müssen diese akzeptiert werden.

| Lizenzbedingungen                                                                                                    |            |
|----------------------------------------------------------------------------------------------------|------------|
| Endnutzer-Lizenzvertrag (EULA) für die Nutzung von Software,<br>Cloud-Server und -Dienste der mediola connected living AG<br>(im nachfolgenden "MEDIOLA" oder "Lizenzgeber" genannt)                                                                                                    |            |
| Vertragssprache ist Deutsch.                                                                                                    |            |
| BEVOR SIE DIE MEDIOLA SOFTWARE IN BETRIEB NEHMEN, LESEN SIE BITTE<br>DIESEN LIZENZVERTRAG (AUCH "LIZENZ" GENANNT) SORGFÄLTIG DURCH.<br>INDEM SIE DIE MEDIOLA SOFTWARE VERWENDEN BZW. DIE CLOUD- UND<br>SERVERDIENSTE VON MEDIOLA IN ANSPRUCH NEHMEN, ERKLÄREN SIE IHR<br>EINVERSTÄNDNIS MIT DEN BESTIMMUNGEN DES NACHSTEHENDEN<br>LIZENZVERTRAGS. WENN SIE MIT DEN BESTIMMUNGEN DIESES<br>LIZENZVERTRAGS NICHT EINVERSTANDEN SIND, INSTALLIEREN UND/ODER<br>VERWENDEN SIE DIE MEDIOLA-SOFTWARE NICHT BZW. MELDEN SIE SICH<br>NICHT FÜR DEN ENTPRECHENDEN CLOUD-DIENST AN UND KLICKEN SIE<br>AUF "ABLEHNEN", WENN DIE OPTION ZUM AKZEPTIEREN ODER ABLEHNEN<br>DER BESTIMMUNGEN ANGEZEIGT WIRD. |            |
| I. Allgemeines                                                                                                    |            |
| <ol> <li>Die MEDIOLA Software, die entweder auf einem Computer oder als<br/>App auf einem Smartphone oder Tablet installiert wird, jegliche<br/>Drittanbietersoftware, Dokumentation, Benutzeroberflächen, Inhalte,<br/>Schriften, Erweiterungen und jegliche zu dieser Lizenz gehörigen<br/>Daten (gemeinsam "MEDIOLA-Software"), unabhängig davon, ob<br/>diese von einer Onlineplattform heruntergeladen wird oder auf einer</li> </ol>                                                                                                    |            |
| Akzeptieren ✔                                                                                                    | Ablehnen 😫 |

Nachdem die Lizenzvereinbarung akzeptiert wurde, erscheint der Startbildschirm zur ersten

## Inbetriebnahme von IQONTROL.

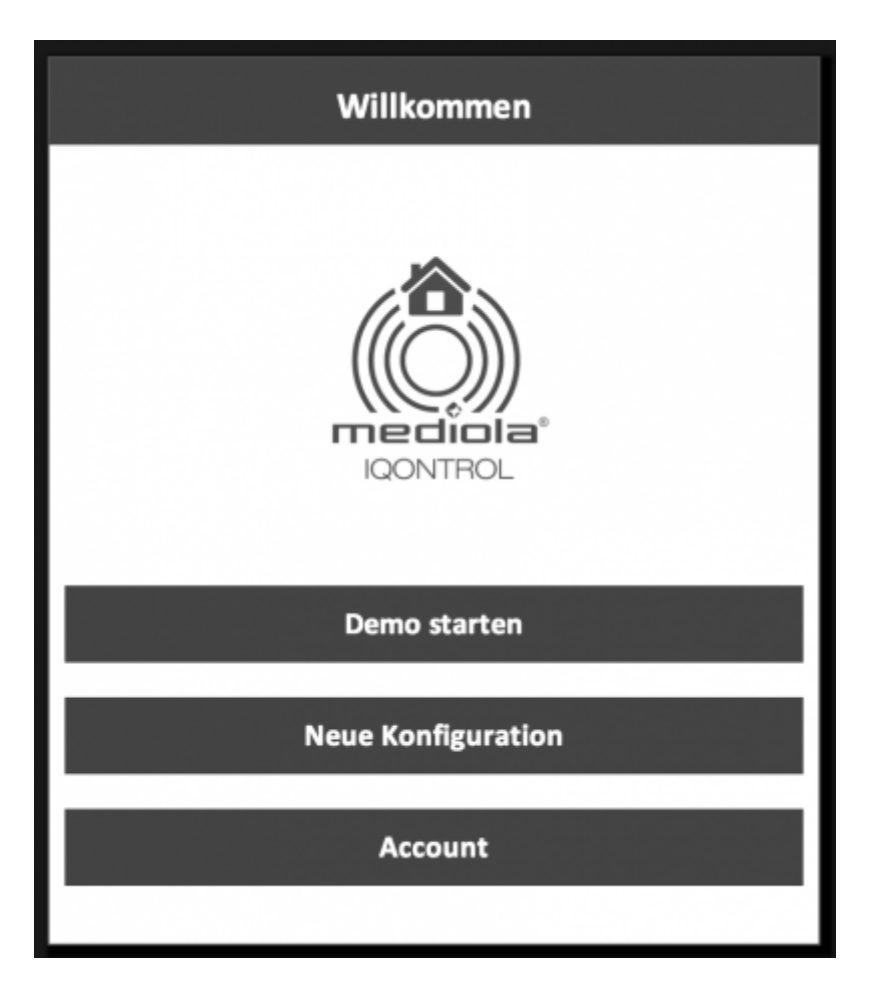

Hier tippt man auf "Neue Konfiguration". Im nächsten Fenster öffnet sich der Dialog zur Auswahl eines Farbschemas.

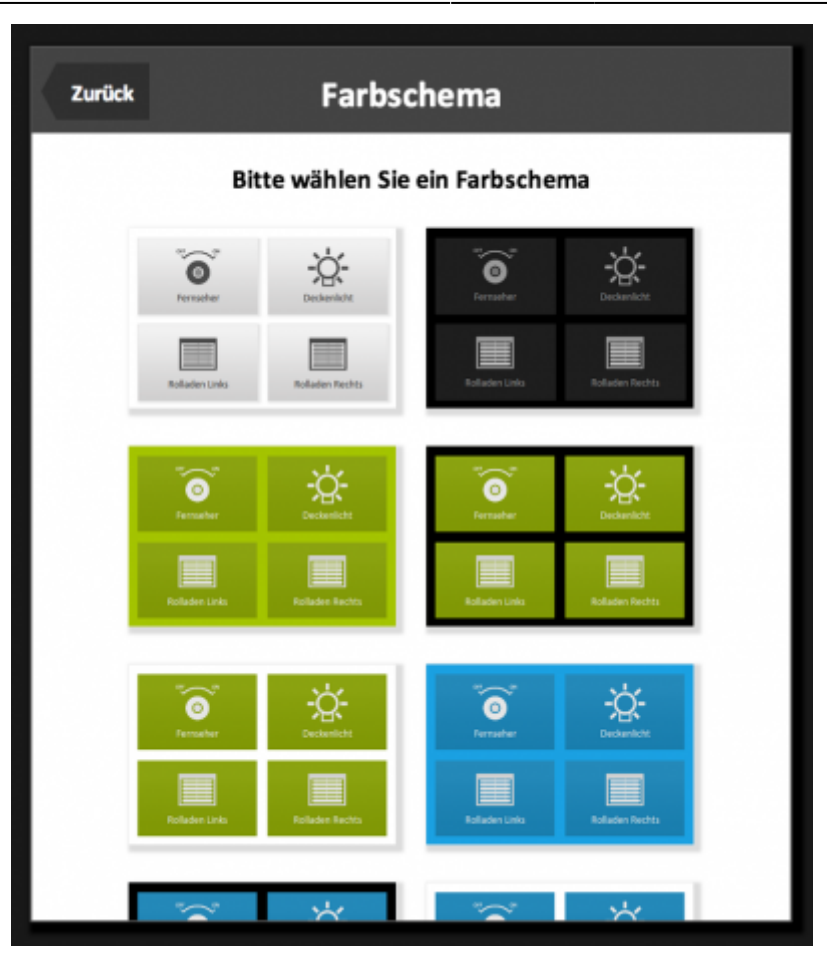

Durch tippen auf ein Farbschema wird dieses ausgewählt. Nachdem ein Farbschema ausgewählt wurde, erscheint der Dialog zum Einrichten eines neuen Gateways.

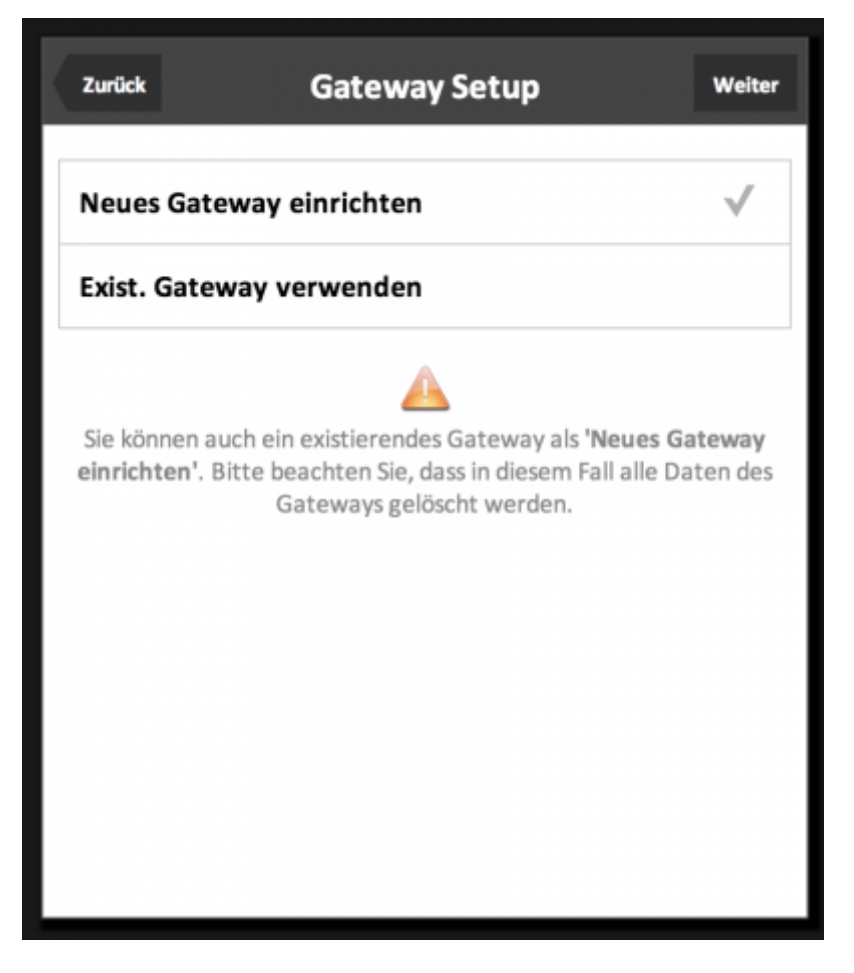

Hier tippt man auf "Neues Gateway einrichten" und dann auf "Weiter". Im nächsten Fenster erscheint ein Schaubild zum Anschließen des Gateways. Jetzt kann das Gateway an den Strom und per Kabel an das Netzwerk angeschlossen werden.

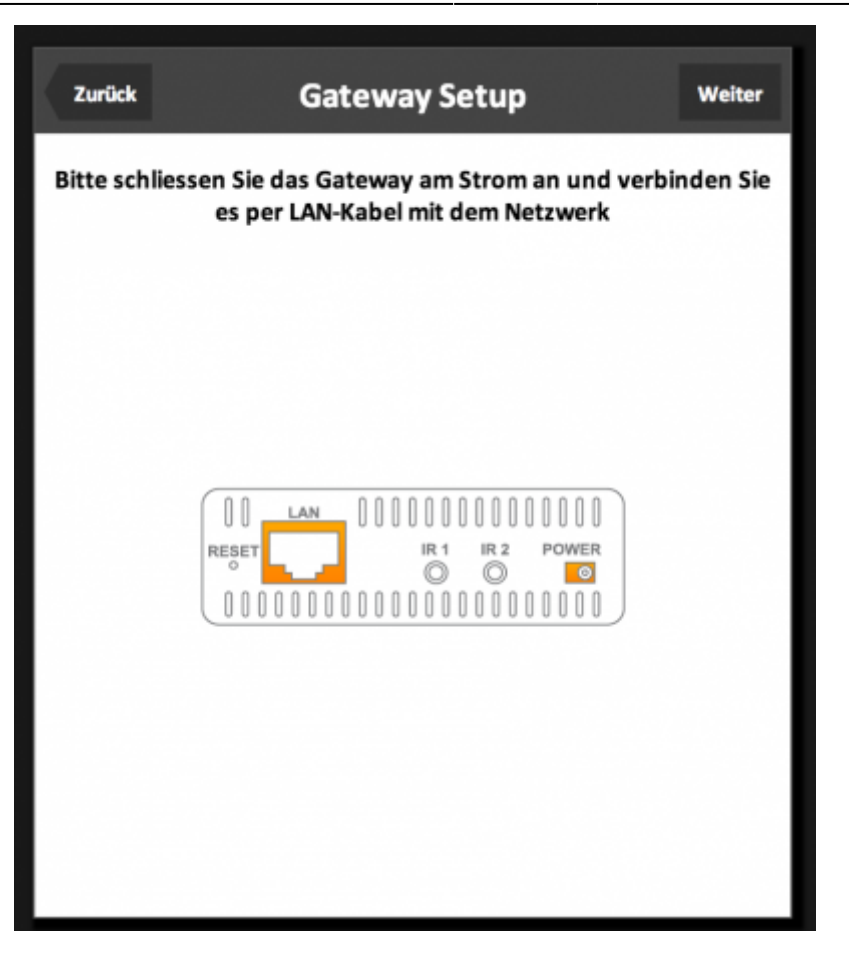

Nachdem das Netzwerkkabel und der Strom angeschlossen wurde, tippt man auf "Weiter". Jetzt werden alle im Netzwerk verfügbaren Gateways gesucht und im nächsten Fenster aufgelistet.

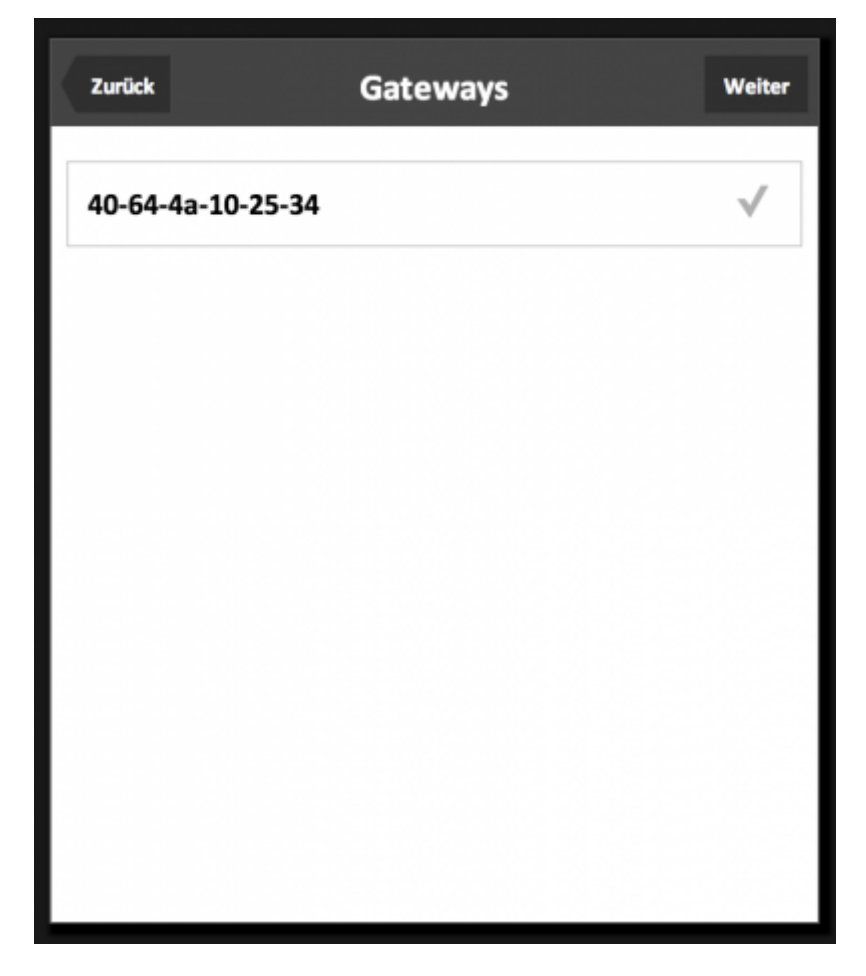

Hier wählt man das entsprechende Gateway aus und tippt auf "Weiter". Jetzt wird dem Gateway automatisch eine IP-Adresse zugewiesen. Sollte der Vorgang nicht erfolgreich abgeschlossen werden, tippen Sie auf "Erneut versuchen". Wurde der Vorgang erfolgreich abgeschlossen, sehen Sie die IP-Adresse, die ihrem Gateway zugewiesen wurde.

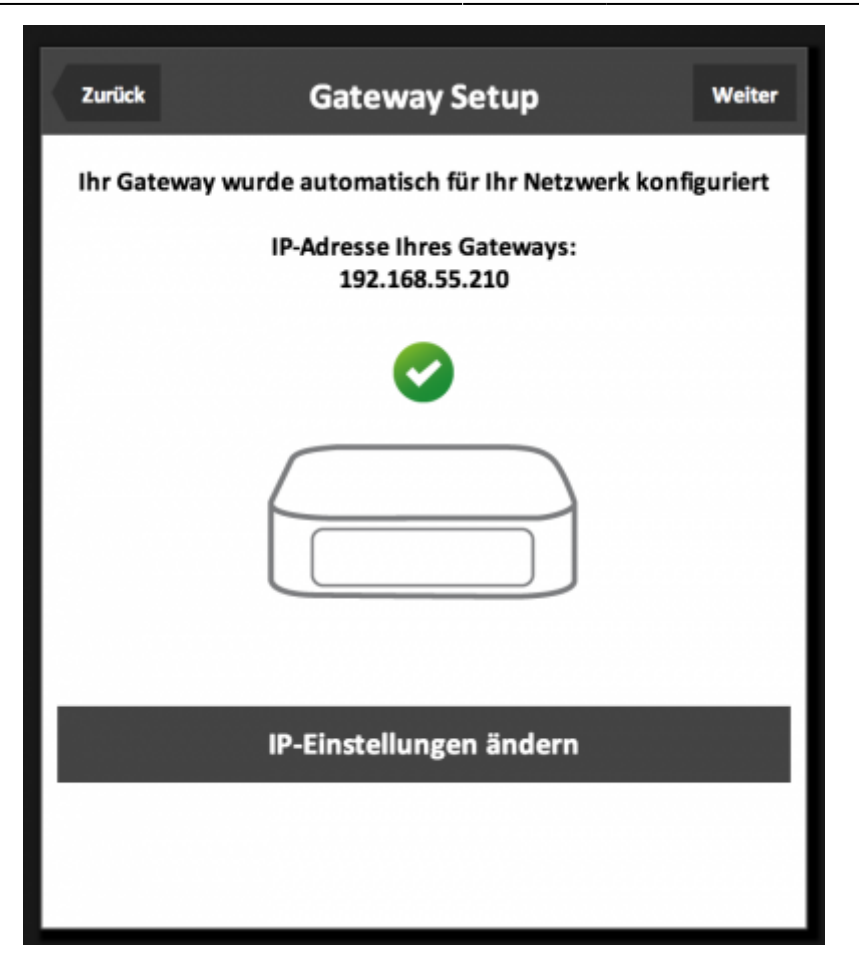

Nun tippt man auf "Weiter". Über "+" können Räume angelegt werden.

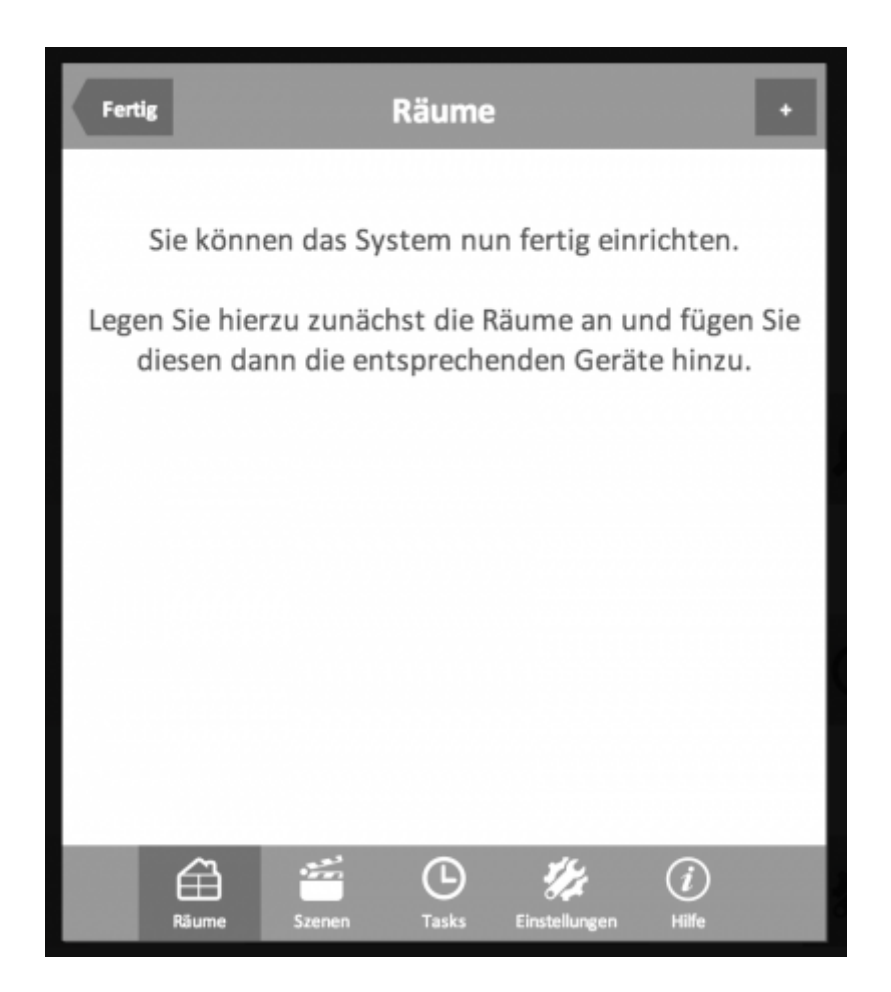

Innerhalb der Räume können jetzt Geräte angelernt werden.

From: https://doku.mediola.com/ - **Dokumentationen** 

Permanent link: https://doku.mediola.com/doku.php?id=iqontrol:erste\_schritte

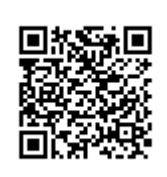

Last update: 2015/09/30 08:41